## Reminders for Summer Data Collections

#### April 24, 2024

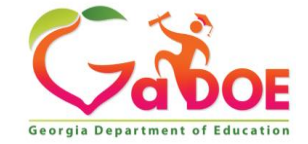

#### **Learning Targets**

• The participants will:

- Review the Special Education Applications Dashboard (SE Applications) including Timelines, Continuation of Services, Pre-School Outcomes, and Post School Outcomes, including changes if applicable.
- Review due dates for SE Applications reports

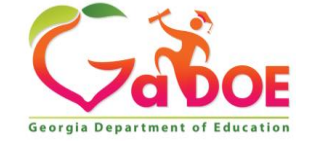

### What is the SE Applications Dashboard?

- A secured group of 10 Applications such as Disproportionality and Timelines.
- A platform to share information between LEAs and the Georgia Department of Education (GaDOE) for activities such as Cross Functional Monitoring and Disproportionality.
- A consolidated data entry and/or data viewing platform for specific areas of special education data collection, such as Continuation of Services and Post-School Outcomes.

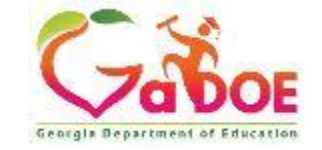

## **Tabs in SE Applications Dashboard**

| Dashboard                    | ASHBOARD DOCUMENTS |                                                                           | NOTIFICATIONS                                                    | Reports                       | Calendar                            | Contact State                                  | Help                     |                     |
|------------------------------|--------------------|---------------------------------------------------------------------------|------------------------------------------------------------------|-------------------------------|-------------------------------------|------------------------------------------------|--------------------------|---------------------|
| Tab Name                     | 9                  | Des                                                                       | cription                                                         |                               |                                     |                                                |                          |                     |
| Documents /<br>Notifications |                    | Ema<br>item<br>Proe                                                       | ails and/or<br>ns such as<br>cess, Notif                         | docume<br>LEA De<br>ication c | ents prov<br>terminati<br>of Noncol | ided to the l<br>ions, Timelir<br>mpliance, et | _EA re<br>ne Veri<br>tc. | garding<br>fication |
| Reports                      |                    | Ann<br>Data                                                               | Annual Performance Summary, Application Reports, and Data Trends |                               |                                     |                                                |                          |                     |
| Calendar                     |                    | Special Education Reports and Data: Due Dates                             |                                                                  |                               |                                     |                                                |                          |                     |
| Contact<br>State             |                    | Create Support Tickets to aid with SE Applications data submission issues |                                                                  |                               |                                     |                                                |                          |                     |
| Help                         |                    | SE                                                                        | Applicatior                                                      | is Dashl                      | ooard Us                            | er Manual                                      |                          |                     |

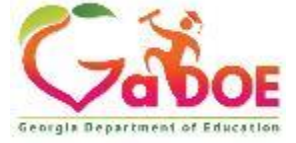

#### **Dashboard Information**

Provisioning as the primary special education director in SE Applications:

- Is designated <u>only</u> by the portal security officer in the LEA through primary role management.
- Identifies the person who receives notifications such as LEA determinations and disproportionality.
- More than one person in the LEA can be provided access to the SE Applications but only one can be provisioned as the primary special education director.

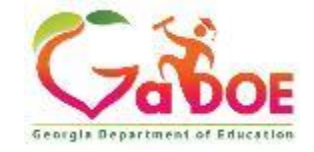

## Applications in the Dashboard Requiring LEA Data Entry

Data Entry Required

- SE Timelines, Indicators 11 and 12 of APR
- SE Cross Functional Monitoring
- SE Preschool Outcomes, Indicator 7
- SE Post-School Outcomes, Indicator 14
- SE Continuation of Services
- SE Secondary Transition, Indicator 13

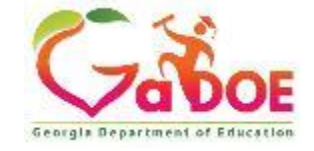

## Applications in the Dashboard Populated by GaDOE

Available for Data Viewing

- SE Disproportionality Determinations (and data)
- SE District Determinations

- SE Parent Survey, Indicator 8
- SE Timely and Accurate Data Reporting

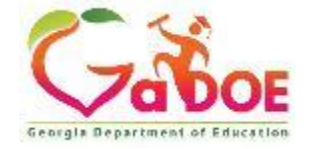

#### Timely and Accurate Reporting Reminders

- The <u>Due Dates Calendar</u> is on the GaDOE website <u>Data</u> <u>Collection and Reporting (gadoe.org)</u> and inside the SE Applications Dashboard.
- Items in red font are used to determine timely and accurate data for #20 in each LEA's Annual Performance Summary.

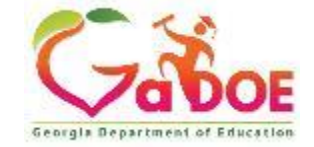

## Timelines: Child Find and Early Childhood Transition

#### Indicators 11 and 12 of the APR

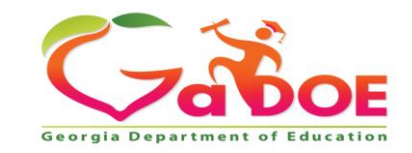

Richard Woods, Georgia's School Superintendent | Georgia Department of Education | Educating Georgia's Future

#### Rule 160-4-7-.04 Evaluations and Reevaluations

1. Each LEA shall ensure that evaluation procedures are established and implemented that meet the requirements of this Rule.

(b) Once a child is referred for an evaluation by a parent or Student Support Team (SST) to determine if the child is a child with a disability, the initial evaluation:

1. Must be **completed within 60 calendar days of receiving parental consent for evaluation**. [34 C.F.R. § 300.301(c)(1)(i)]

Note: This includes children referred by BCW once consent for an evaluation is received.

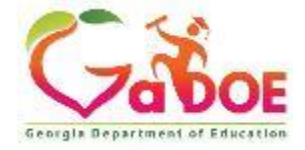

## **Evaluations & Reevaluations**

(i) Holiday periods and other circumstances when **children are not in attendance for five consecutive <u>school</u> days** shall not be counted toward the 60-calendar day timeline, including the weekend days before and after such holiday periods, if contiguous to the holidays except:

(ii) Any summer vacation period in which the majority of an LEA's teachers are not under contract shall not be included in the 60-day timeline for evaluation. However, an LEA is not prohibited from conducting evaluations over a summer vacation period

I. Consent received **30 days or more prior to the end of the school** year must be completed within the 60-calendar day evaluation timeframe.

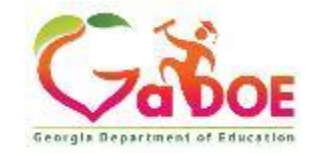

#### **BCW Referrals**

- BCW can request a GTID, but generally they do not.
- Request a GTID for each student at the time of referral.
- GTIDs may be requested for children at least 2 ½ years old. If you need a GTID for a younger student, contact GUIDE for assistance.
- A child may never enroll in your school district (or any public district in GA); you may still claim a GTID for that child.
- You will need the GTID to report verification data in Timelines.

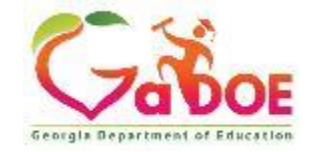

## **Children Turning Three**

II. Students who turn three during the summer period or other holiday periods must have an eligibility decision and IEP (if appropriate) in place by the third birthday. 2. Must consist of procedures which determine if the child is a child with a disability and to determine the educational needs of the child [34 C.F.R. § 300.301(c)(2)(i) - (ii)]

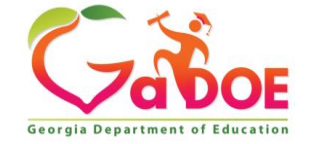

#### Indicator 12- Early Childhood Transition from Part C

IEP *implemented* by 3<sup>rd</sup> birthday

- IEP must be *in place* by the 3<sup>rd</sup> birthday
- Ex.: child turns 3 on July 4th; The IEP meeting must be held by July 4<sup>th</sup>. Services are required to begin within a reasonable time period. The rule requires that the IEP be 'ready to go' when school resumes in August.
- Ex.: child turns 3 on Christmas Eve; The IEP meeting must be held by December 24<sup>th</sup> and should be 'ready to go' when school resumes in January.
- When school is not in session, the IEP team may determine that services should begin immediately as ESY services, but this is not required.

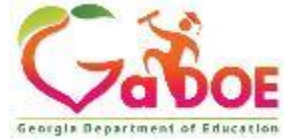

#### Summer "Pause"

15

If consent to evaluate is received **30 days or more prior to the end of the school** year, the evaluation must be completed within the normal 60 calendar days with NO SUMMER PAUSE.

- This means that some evaluations may be required to be completed during the first part of the summer break.
- The 30<sup>th</sup> day prior to the last day of school for teachers is the date the normal 60-day count ENDS based on this rule. In GO-IEP, this date will be marked red on your calendar. The summer pause will begin the next day.

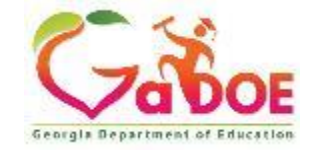

#### Summer "Pause" Continued

- ONLY applies when consent is received 29 or fewer days before the last day for teachers
- Count days as usual from the date consent was received through the teacher's last day
- Pause counting on the last day of post-planning
- Continue counting the day teachers return for preplanning

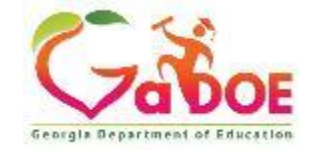

## Summer "Pause" Pre-Planning

If your district has 5 or more days of pre-planning prior to the 1<sup>st</sup> day of school for students, consider those days as 5 days that students are not in session.

- The 60-day count will restart on teacher day 1, but then will immediately pause due to the circumstance of students not attending for 5 consecutive days.
- Resume counting on the 1<sup>st</sup> day students return to school.

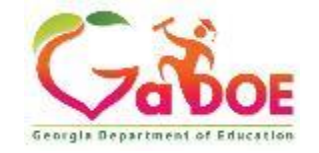

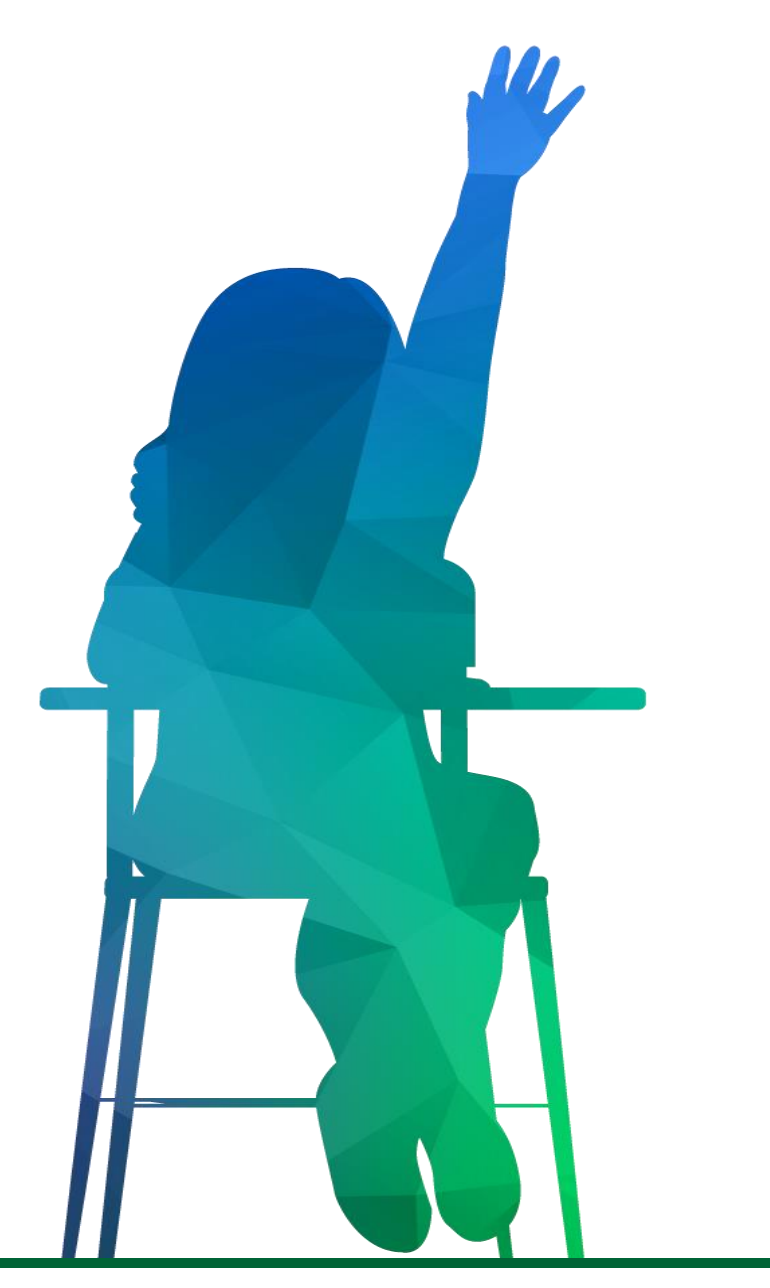

## **Preschool Exit**

#### Reporting Preschool Outcomes APR Indicator 7

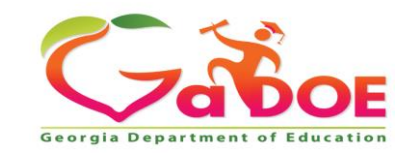

## **Preschool Outcomes**

The Preschool Outcomes Application is designed to collect outcome data on special education students who exited preschool or turned six years old.

| Pre School Outcomes 👳 👘 |                                                           | Schoo                                                               | l Year 2022-23                                                     |  |  |
|-------------------------|-----------------------------------------------------------|---------------------------------------------------------------------|--------------------------------------------------------------------|--|--|
| ndicator 7              | Status: Available for Data Collection                     |                                                                     |                                                                    |  |  |
| Summary Statements      | Positive<br>Social-<br>Emotional<br>skills<br>(Outcome 1) | Acquisition<br>and use of<br>Knowledge<br>and skills<br>(Outcome 2) | Appropriate<br>use of<br>Behaviour to<br>meet needs<br>(Outcome 3) |  |  |
| No records found        |                                                           |                                                                     |                                                                    |  |  |
|                         |                                                           |                                                                     |                                                                    |  |  |
|                         |                                                           |                                                                     |                                                                    |  |  |
|                         |                                                           |                                                                     |                                                                    |  |  |
|                         |                                                           |                                                                     |                                                                    |  |  |
|                         |                                                           |                                                                     |                                                                    |  |  |
|                         |                                                           |                                                                     |                                                                    |  |  |
|                         |                                                           |                                                                     |                                                                    |  |  |

19

#### The Preschool Outcomes LEA data:

- is reported using the Preschool Outcomes Template
- Collects outcome data on:
  - Positive social-emotional skills
  - Acquisition and use of knowledge and skills
  - Appropriate use of behavior to meet needs

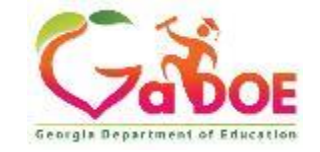

#### **Preschool Outcomes Template**

The Preschool Outcomes Template is an Excel tool provided by GaDOE for LEAs to:

- Track student data as they enter and exit the LEA
- Document preschool entry and exit information
- Calculate student progress on preschool outcomes
- Upload and provide documentation of preschool data collected

#### FY24 Preschool Outcomes Template

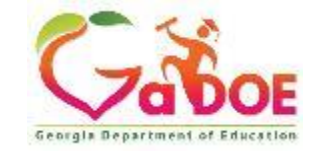

#### **Preschool Outcomes Template**

#### Budgets, Grants, Data Collection and Reporting

#### Annual Reports and Data Analytics

Budget & Grant Applications

Data Collection and Reporting

Data Presentations, Recordings, Documents

Federal Data Reports

LEA Consolidated Application

State Performance Plan (SPP), Annual Performance Reports (APR) and Annual Determinations

#### **Continuous Improvement**

Disproportionality

Georgia's Continuous Improvement Monitoring Process (GCIMP)

Private Schools/Residential Programs

**Results Driven Accountability** 

Dispute Resolution Dispute Resolution Parent Guides

Due Process Hearings

Due Process Hearing Decisions

Formal Complaints

#### **Preschool Special Education**

#### Preschool Special Education (gadoe.org)

#### (IDEA Part B, Section 619)

The Individual with Disabilities Education Act (IDEA) Part B Section 619 is intended to help states ensure that all preschool-aged children (3 through 5 years of age) with disabilities receive special education and related services. The Georgia Department of Education is the State Education Agency that is responsible for general supervision and monitoring of this provision. In Georgia, preschool-aged children with disabilities receive their special education and/or related services in their local school districts.

#### Early Childhood Least Restrictive Environment (LRE) -Indicator 6

Early childhood LRE refers to the Least Restrictive Environment where children receive their special education services.

Early Childhood Least Restrictive Environment (LRE) - Indicator 6

#### **Early Childhood Outcomes - Indicator 7**

Early childhood outcomes for preschool children receiving special education services are reported each year to Office of Special Education Programs (OSEP).

Early Childhood Outcomes - Indicator 7

#### **Contact Information**

#### Barbara Ross

Georgia Department of Education 1562 Twin Towers East 205 Jesse Hill Jr. Drive SE Atlanta, GA 30334 (678) 444-0571 Barbara.Ross@doe.k12.ga.us

#### Resources

- NEW Statewide Preschool Consorti Meeting – November 2021
- NEW Preschool Special Education School Opening Guidance 9-2021
- Frequently Asked Questions
   Regarding the Delivery of IDEA Early
   Childhood Services During the
   Coronavirus (COVID-19) Pandemic
- Child Outcome Summary Profession: Development Resource Overview Webinar
- GELDS Training Administrator Webin
   2-26-2019
- FY23 Pre School Outcomes Template

#### FY24 Preschool Outcomes Template

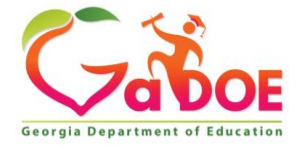

#### Upload Preschool Outcomes Template inside SE Applications

Step 1: **ALL LEAs** Select the View Application button on the front of the Pre School Outcomes tile.

| Positive Social-<br>Emotional skills<br>(Outcome 1) | Acquisition and<br>use of<br>Knowledge and | Appropriate use           |
|-----------------------------------------------------|--------------------------------------------|---------------------------|
|                                                     | skills (Outcome<br>2)                      | meet needs<br>(Outcome 3) |
| 66.67%                                              | 66.67%                                     | 66.67%                    |
| 0%                                                  | 0%                                         | 33.33%                    |
|                                                     |                                            |                           |
|                                                     | 0%                                         | 66.67% 66.67%<br>0% 0%    |

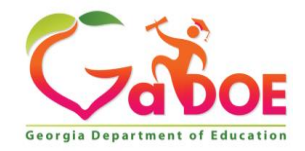

Richard Woods, Georgia's School Superintendent | Georgia Department of Education | Educating Georgia's Future

#### Select LEA Service to Preschool Students in FY24

Step 2: <u>ALL LEAs</u> select one of the three options in the tile:

- This LEA did not serve preschool students with disabilities in FY24.
- This LEA did serve preschool students with disabilities, but none who exited in FY24.
- This LEA served preschool students with disabilities who exited preschool in FY24.

LEAs that selected option one or two highlighted above are finished with the data entry and can submit at this point.

LEAs that chose option three will continue with data entry using the Preschool Outcomes Template (shown on the next slides).

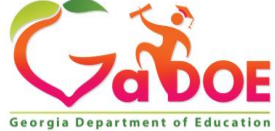

## FY24 Preschool Outcome Template, Aligned with Child Outcome Summary

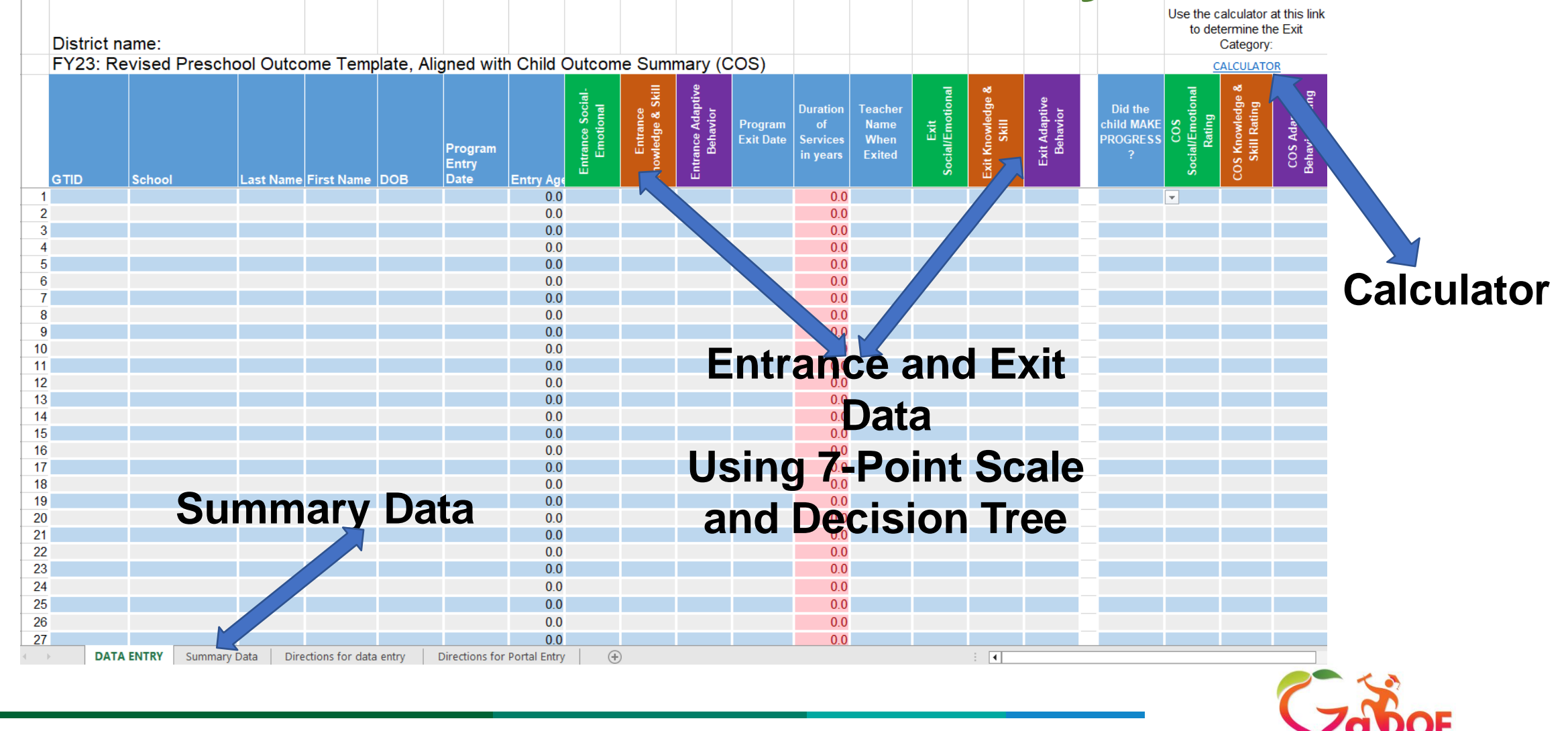

Richard Woods, Georgia's School Superintendent | Georgia Department of Education | Educating Georgia's Future

## **Reporting the Data: Using the Preschool Outcome Template**

When using the Preschool Outcomes Template:

- Enter the exit date.
- The Duration of Services will automatically calculate on the <u>Preschool Outcomes Template</u>.
- The **Duration of Services** cell in the template will stay green if the student was enrolled for more than 6 months. If the student was enrolled for fewer than 6 months, the cell will turn red showing you the % of the year the child was enrolled.

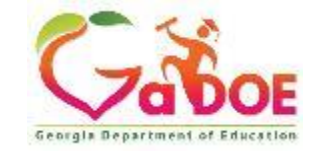

## **Special Education Applications Dashboard Preschool Outcomes**

Step 3: Enter the information from the Summary Tab of the Preschool Outcomes Template into the Application.

|                                                                                                    | Positive Social- Emotional skills<br>(Outcome 1) |                  | Acquisition and use<br>of Knowledge and skills<br>(Outcome 2) |                  | Appropriate use of<br>Behavior to meet needs<br>(Outcome 3) |                  |
|----------------------------------------------------------------------------------------------------|--------------------------------------------------|------------------|---------------------------------------------------------------|------------------|-------------------------------------------------------------|------------------|
|                                                                                                    | Enter # of<br>Children                           | % of<br>Children | Enter # of<br>Children                                        | % of<br>Children | Enter # of<br>Children                                      | % of<br>Children |
| a. Percent of children who did not improve functioning                                                                                                    | 0                                                | 0%               | 0                                                             | 0%               | 0                                                           | 0%               |
| b. Percent of children who improved functioning but not sufficient to move nearer to functioning comparable to same-aged peers                                                       | 10                                               | 11.76%           | 4                                                             | 4.71%            | 8                                                           | 9.41%            |
| c. Percent of children who improved functioning to a level near to same-aged peers but did not reach                                                                                 | 26                                               | 30.59%           | 25                                                            | 29.41%           | 19                                                          | 22.35%           |
| d. Percent of children who improved functioning to reach a level compared to same-aged peers                                                                                         | 24                                               | 28.24%           | 39                                                            | 45.88%           | 21                                                          | 24.71%           |
| e. Percent of children who maintained functioning to a level compared to same-aged peers                                                                                             | 25                                               | 29.41%           | 17                                                            | 20%              | 37                                                          | 43.53%           |
| TOTAL                                                                                                    | . 85                                             | 100%             | 85                                                            | 100%             | 85                                                          | 100%             |
| SUMMARY STATEMENTS                                                                                                    |                                                  |                  |                                                               |                  |                                                             |                  |
| 1. Of those children who entered the program below age expectations in [outcome], the percent that substantially increased their rate of growth in [outcome] by the time they exited | (c+d) / (a+b+c+d)                                | 83.33%           |                                                               | 94.12%           |                                                             | 83.33%           |
| 2. Percent of children who were functioning with age expectations in [outcome], by the time they exited                                                                              | (d+e) / (a+b+c+d+e)                              | 57.65%           |                                                               | 65.88%           |                                                             | 68.24%           |

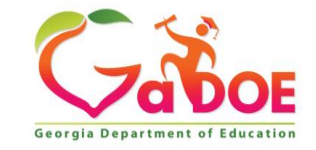

#### **Upload the Preschool Outcome Template**

**Step 4:** Upload the excel Preschool Outcome Template. ONLY an excel file can be uploaded – no pdf or word documents. After uploading the Preschool Outcome Template, the SUBMIT button will become active and enable submission. The submitted status is shown below.

| School Year: 2023 V System: 4                                                                                         | The PreSchool Outcomes data has been su   | bmitted by SE DB SE 601 on 3/7/2023 4:31:51 PM. | shows that the excel is uploaded and data submitted.       |
|----------------------------------------------------------------------------------------------------|-------------------------------------------|-------------------------------------------------|------------------------------------------------------------|
| This LEA did not serve preschool students with disabilities in FY23.                                                  |                                           |                                                 |                                                            |
| This LEA did serve preschool students with disabilities, but none who exited preschool in FY23.                       |                                           |                                                 |                                                            |
| This LEA served preschool students with disabilities who exited preschool in FY23.                                    |                                           | Positive Social-Emotional state                 | Acquisition and use of Knowledge and skills<br>(Outcome 2) |
|                                                                                                    |                                           | Enter # of Child                                | Enter # of Children % of Children Enter #                  |
|                                                                                                    |                                           |                                                 |                                                            |
| Upload Data Template                                                                                                  |                                           |                                                 | Upload FY23<br>Preschool Outcome                           |
| Preschool Outcome Data Template used to generate the totals for your LEA's reporting of Preschool Outcomes.           |                                           | 601-FY23 Preschool Outcome Data Template        | Data Template                                              |
| *Note : The template is available for download at Preschool Outcome Data Template on the Data Presentations, Recordin | ngs, and Documents (gadoe.org) page.      |                                                 |                                                            |
|                                                                                                    | The PreSchool Outcomes data has been sub- | nitted by SE DB SE 601 on 3/7/2023 4:31:51 PM.  |                                                            |
|                                                                                                    |                                           |                                                 |                                                            |

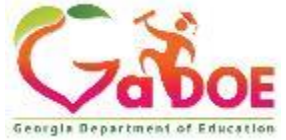

#### **Submission Status = Submitted**

The date of the submission and name of the submitter will show in the bottom left of the tile. The school year and status will show in the top right of the tile. Submission of Pre School Outcomes is a part of the LEA's Timely and Accurate Data, please check with Data and GO-IEP if there are any issues.

| ndicator 7                                                                                                    |                                                     | F                                                                   | Status: Submitted                                               |
|----------------------------------------------------------------------------------------------------|-----------------------------------------------------|---------------------------------------------------------------------|-----------------------------------------------------------------|
| Summary Statements                                                                                                    | Positive Social-<br>Emotional skills<br>(Outcome 1) | Acquisition and<br>use of<br>Knowledge and<br>skills (Outcome<br>2) | Appropriate use<br>of Behaviour to<br>meet needs<br>(Outcome 3) |
| <ol> <li>Of those children who entered the program below age expectations in [outcome], the<br/>percent that substantially increased their rate of growth in [outcome] by the time they<br/>exited</li> </ol> | 66.67%                                              | 66.67%                                                              | 66.67%                                                          |
| <ol><li>Percent of children who were functioning with age expectations in [outcome], by the<br/>time they exited</li></ol>                                                                                    | 0%                                                  | <b>O</b> 96                                                         | 33.33%                                                          |
| time they exited                                                                                                    | 0%0                                                 | 0%                                                                  | 53.35                                                           |
| - D-t                                                                                                    |                                                     |                                                                     |                                                                 |

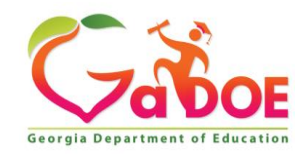

Richard Woods, Georgia's School Superintendent | Georgia Department of Education | Educating Georgia's Future

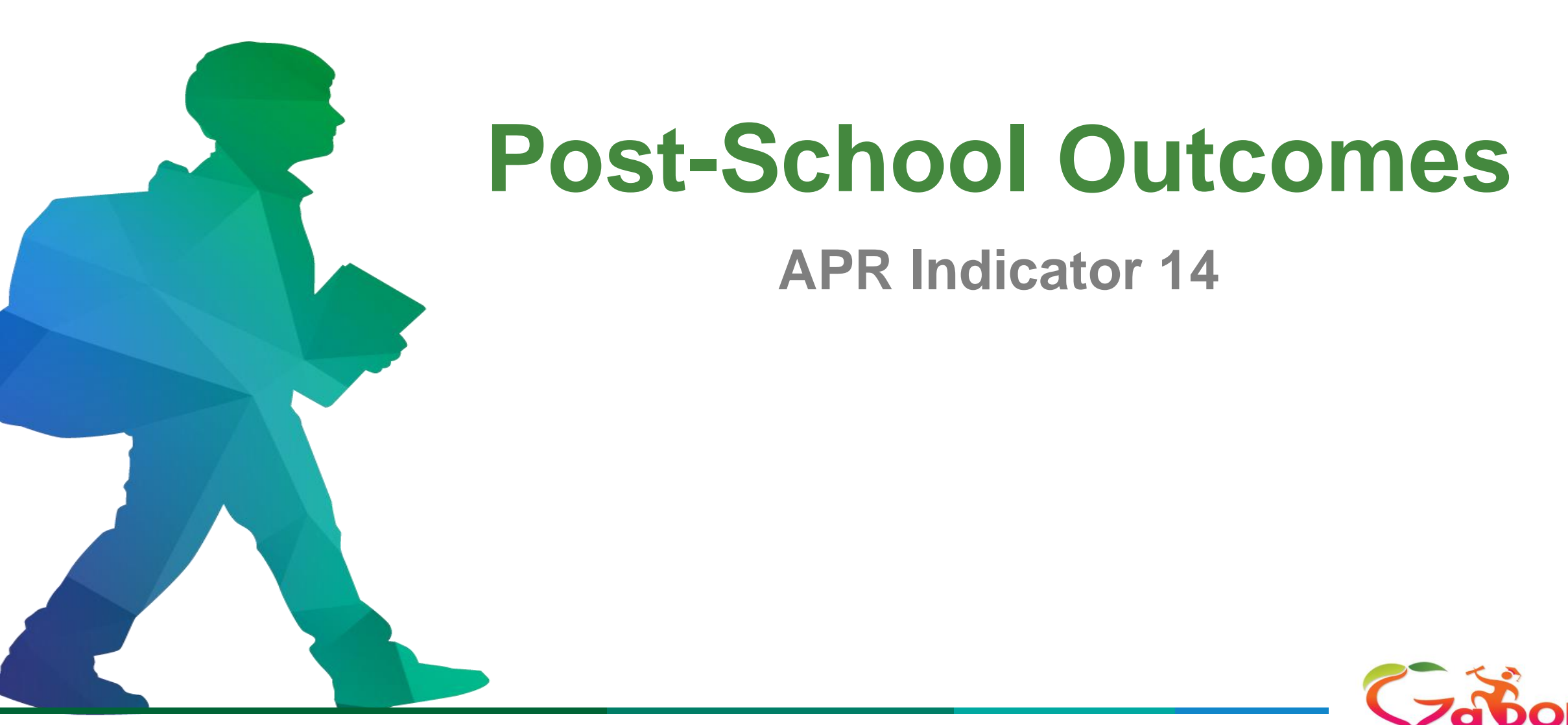

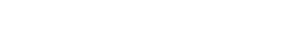

Georgia Departme

#### **Post-School Outcomes**

The Post-school Outcomes Application is designed to collect outcomes on special education students who exited secondary education during the prior school year.

| ndicator                      | Count | Per% | Indicator               | Count  | Per%      |
|-------------------------------|-------|------|-------------------------|--------|-----------|
| ther Employment - Sheltered   | 0     | 0%   | Unable to Contact       | 0      | 0%        |
| fork of bay healingston       |       |      | Deceased                | 0      | 096       |
| Education or Training         | 0     | 0%   | Returned to High School | 0      | 096       |
| Enrolled in Higher Education  | 0     | 0%   | Unengaged               | 0      | 0%        |
| Other Employment - Part Time, | 0     | 0%   | On Walting List         | 0      | 096       |
| sert and supported Employment | 183   |      | Total Respondents       | 0      | NA        |
| Competitive Integrated        | 0     | 096  | Survey Rate of Return   | NA     | 096       |
| e Dale: Jul 31, 2023          |       |      |                         | View A | pplicatio |

30

The Post-School Survey:

- Is available in February to review the populated students listed; If no students are listed, no action is required.
- Each student listed must have an outcome posted.

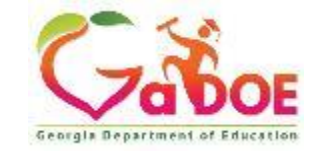

## **Post-School Outcomes Indicator**

#### **Performance Indicator:**

% of youth with IEPs no longer in school, within 1 year of leaving school:

- (A) enrolled in higher education,
- (B) involved in competitive integrated employment,
- (C) enrolled in some other postsecondary education, training program or other employment

Measure: Post-School Survey

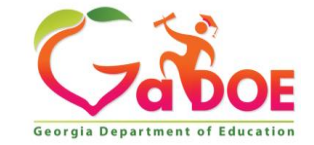

### **Post-School Outcomes Entry**

- Data are entered into the Dashboard
  - Due every year by July 31st
- A list of prior year's exiters (regular diploma, special education diploma/certificate, or dropout) is available in the SE Applications Dashboard
- Contact each exiter to determine each student's post-school activity
- Use these data to evaluate your transition planning process

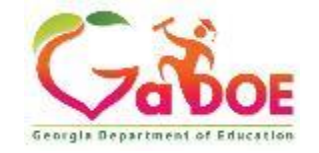

## **Post-School Activity Categories**

- Enrolled in higher education
- Competitively employed
- Enrolled in other post-secondary education or training
- Part-time, self or supported employment
- Sheltered work or day habilitation program
- Waiting list
- Unengaged
- Deceased

33

- Unable to contact
- Exited Special Education (Event 9, 10, or 13)

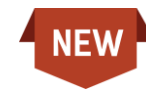

**Note:** "Return to School" is an option for students who have dropped out of school or received a certificate and then reentered school. This is not an option for students who have been reported as "Graduated" with a General Ed Diploma.

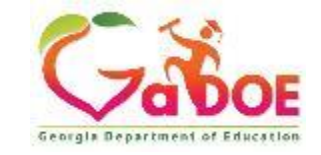

#### **Post-School Outcomes Display**

The post-school outcomes display summarizes data for high school exiters including:

- Response Rate
- Total high school exiters by activities
- Indicator 14 data for the % of youth with IEPs no longer in school, within 1 year of leaving school who are engaged each post-school activity category
- Dashboard visualizations

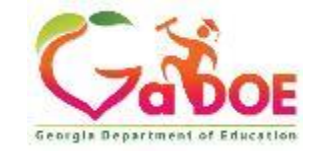

#### **Post-School Downloads & Completion**

- Download of Excel(s) with Exiters
- Download of Activity Codes
- Download of Definitions & Directions
- LEAs may complete the Survey in the SE Applications or upload an Excel with the information.
- LEAs must sign off on the data in SE Applications.

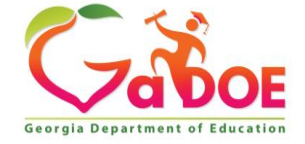

# Continuation of Services (COS)

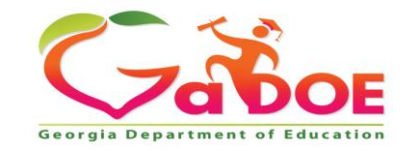

## **Continuation of Services (COS)**

Students with disabilities suspended out of school for more than 10 days in a school year *must* continue to receive their educational services regardless of whether the incident is a manifestation of their disability

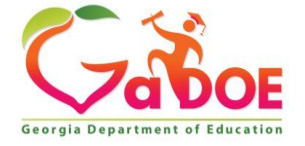

## **Continuation of Services (COS)**

The COS application provides a list of SWD who have received out-ofschool suspensions or have been expelled for more than 10 days in a school year and were not provided educational services beginning on day 11.

| Count            |
|------------------|
| 0                |
| 16               |
| 0                |
| 23               |
| 0                |
| 15 a Q           |
|                  |
| View Application |
|                  |

39

If the LEA has students listed in the COS application, then your district:

- Must respond to the COS data request in the application
- Support your data entry with documentation

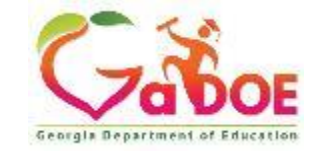

## **COS Options for LEAs**

| FAPE Denied Reason                                                                                            | Count |
|----------------------------------------------------------------------------------------------------|-------|
| Compensatory services were offered, but the parent declined the offer.                                        | 0     |
| Compensatory services were offered, but the student did not attend.                                           | 1     |
| Compensatory services were provided.                                                                          | 1     |
| Compensatory services were not offered and have not been provided.                                            | 1     |
| Compensatory services were not offered, the student was not suspended for 11 days.                            | 0     |
| Compensatory services were not offered, the student was not suspended for 11 days as a SWD, or suspected SWD. | 0     |

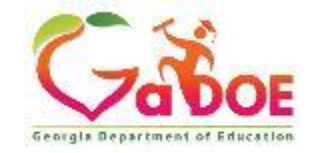

#### **Reports to Check in Student Record**

- DIS090 Suspensions with the Same Date and Days
- DIS092 Possible Duplicated Safety Records
- DIS095 OSS Greater than 10 days w/out Services
- DIS097 SWD System Totals by Discipline Action

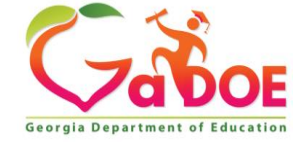

## **Student Record Reports – Tips**

- All reports can be downloaded in Excel.
- School-level reports allow an individual student-level view.
- Start reviewing your LEA's information in Student Record in September, not just May and June.
- Review your LEA's Student Information System (SIS) for discipline monthly.

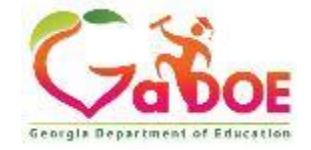

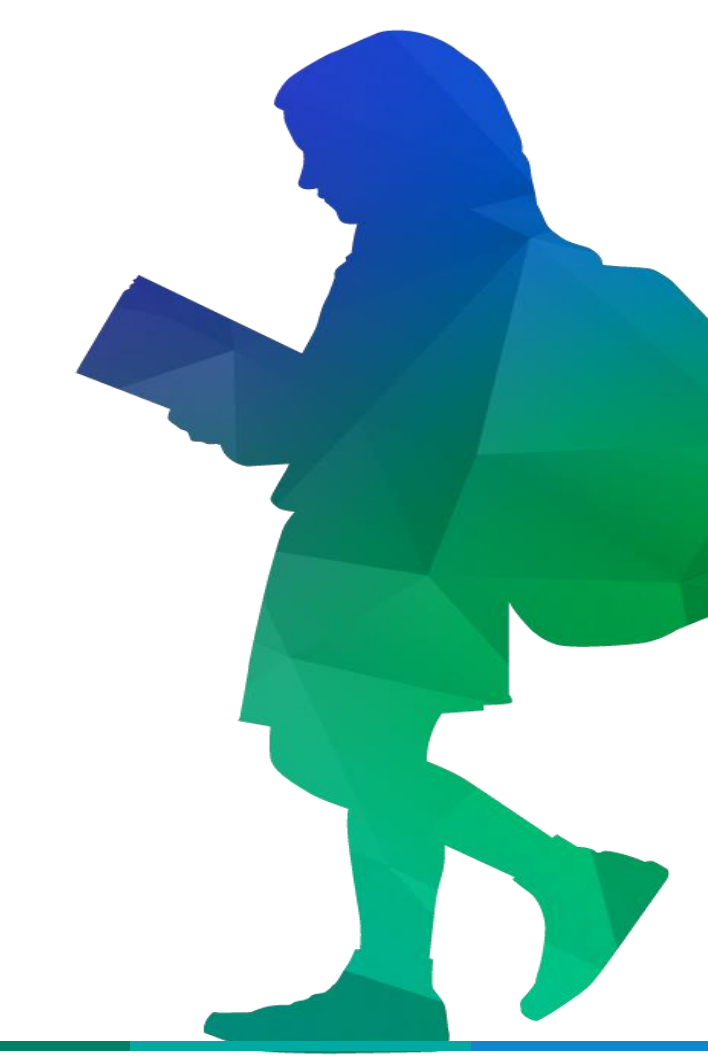

#### **Parent Survey**

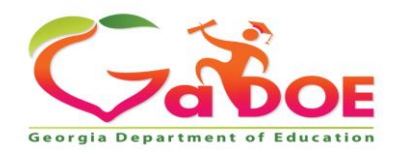

**Educating Georgia's Future** by graduating students who are ready to learn, ready to live, and ready to lead.

## **Parent Survey in Georgia**

The Parent Survey is a quantitative satisfaction survey used to report the State Performance Plan/ Annual Performance Report (SPP/APR) Indicator 8 data.

|               | re: Not yet available   | Satisfaction Sco | ses: 2415 | Number of Respo |
|---------------|-------------------------|------------------|-----------|-----------------|
| Count Percent | Grade                   | Percent          | Count     | Grade           |
| 0 0%          | 07                      | 0%               | 0         | PK              |
| 0 0%          | 06                      | 0%               | 0         | KK              |
| 0 0%          | 09                      | 0%               | 0         | 01              |
| 0 0%6         | 10                      | 096              | 0         | 02              |
| 0 0%          | 11                      | 096              | 0         | 03              |
| 0 0%          | 12                      | 0%               | 0         | 04              |
| 0 0%          | Unknown (UNK)           | 096              | 0         | 05              |
|               | A TRACTOR CONTRACTOR OF | D/IE             | -0        | 06              |

44

The Parent Survey:

- Is available online and in print to all families of children with disabilities from January to May
- Uses a 6-point Likert Scale for responses
- Measures the overall percentage of parent satisfaction with their involvement in the child's education

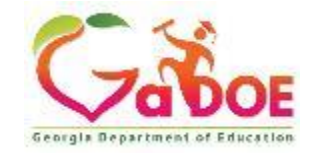

## Parent Survey in Georgia (Continued)

#### The Parent Survey:

- Contains demographic data questions that are included for federal reporting purposes
- Contains 10 questions that are included in the calculation of the parent satisfaction score
- There are 2 information-gathering questions about the use of assistive technology. These questions are not used in the parent satisfaction calculation.

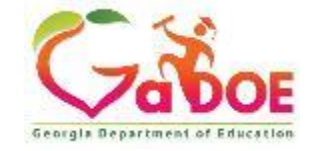

## Parent Survey - Downloads

- Demographic data
  - Redacted from the downloadable data to avoid Personally Identifiable Information (PII)
- School Level
  - Participation by the school
  - Updated hourly
  - By Question Strongly agree....strongly disagree
- Real-time data to answer questions:
  - What schools had/have high participation? Why?
  - What schools had/have parents who report that schools encourage their involvement?
  - Where is work needed? Examine responses question by question.

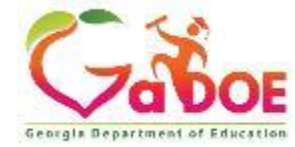

## **Addressing Participation**

Increase overall participation

- Share survey results with LEA and school leaders, parent mentors, and teachers to enlist support while the survey is open
- Share final survey results

- Publicize the survey newsletters, emails, website
- Provide parents with technology at meetings to complete the survey
- Effective use of parent mentors

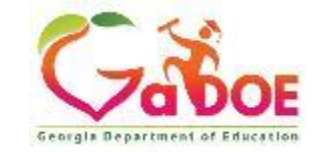

## **Upcoming Due Dates**

- Due June 18 Student Record signoff
- Due July 31st

- Preschool Exit Data (Indicator 7)
- Post School Outcome Data (Indicator 14)
- Timelines (Indicators 11&12)
- Due August 29th (Opens July 30th)
  - Continuation of Services

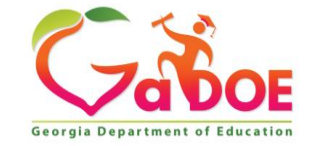

#### HELP Document for SE Applications Dashboard

• The HELP document for SE Applications Dashboard is accessed at the top of the landing page.

• The Table of Contents is linked to different sections of the document.

| Table of contents                            |  |
|----------------------------------------------|--|
| Introduction                                 |  |
| Understanding the Navigation of SE Dashboard |  |
| Getting Started in the SE Dashboard          |  |

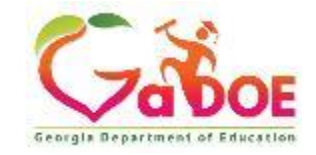

### Helpful Links & Resources

- <u>Data Collections Documentation</u> is the location for information about specific collections including:
  - Certified/Classified Personnel Information (CPI)
  - Full Time Equivalent (FTE)
  - GUIDE (Georgia Unique Identifier for Education)
  - Student Class

- Student Record
- FY2024 Summary of Transmission Dates
- Data Collection Team Contacts

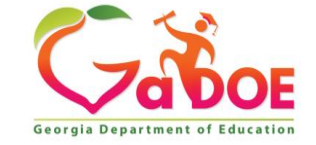

## Helpful Links & Resources (Continued)

- Special Education GO-IEP & Data Team Data Presentations, Recordings, and Guidance Documents/Templates are now in two separate locations.
- Guidance Documents/Templates can be located at <u>Data</u> <u>Presentations, Recordings, and Documents (gadoe.org)</u> and include items such as the Environment Calculator, BCW Timeline Tracking Log, and Preschool Outcome Templates. No presentations will be available in this location.

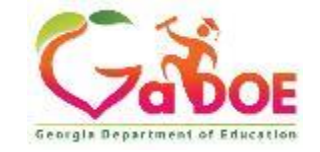

#### **Data Presentations – new location**

- GO-IEP and Data will now be housing all PPTs and conducting registration through Professional Learning.
  - Access the <u>Professional</u> <u>Learning Opportunities</u> (gadoe.org) website
  - On the landing page, select the link under the GaDOE Professional Learning Events header titled, professional learning events here, which links to https://login.community.gadoe.or g/events

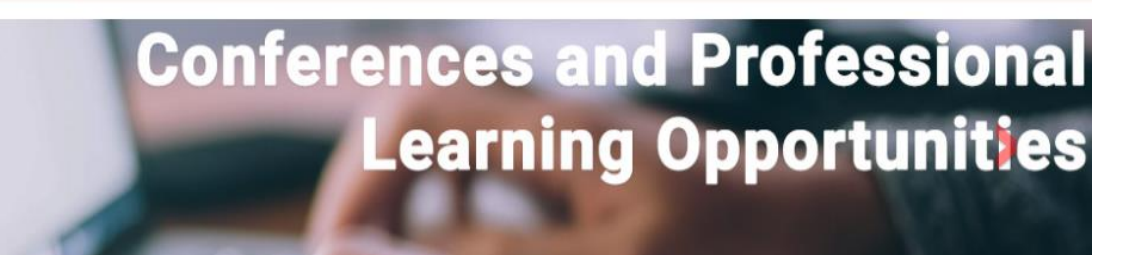

#### **Professional Learning Opportunities**

Professional Learning is the means by which teachers, administrators, and other staff acquire, enhance, and refine the knowledge, skills, practices, and dispositions necessary to create and support high levels of learning for all students.

#### Purpose:

To provide leadership, technical assistance, and resources to the Georgia education community in order to improve student learning through organizational development and professional learning.

GaDOE Professional Learning Events

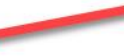

Our GaDOE professional learning events catalog, housed in GaDOE Community, contains registration information for upcoming virtual and in-person webinars, workshops, and conferences. On-demand, pre-recorded webinars and by-request opportunities are also available to meet educators' professional learning needs. Most by-request offerings are virtual, both synchronous and asynchronous. Professional learning events are updated weekly, and educational stakeholders are encouraged to visit the site often to review the latest agencywide offerings. View our professional learning events here.

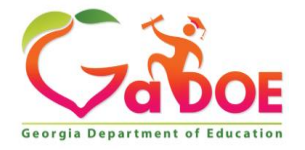

## **GaDOE Professional Learning Events**

| GaDOE Professional Learning Events                       |                     |
|----------------------------------------------------------|---------------------|
| Search for events                                        | Find Events         |
| Today Event Type V DOE Office V Topic V Audience V Clear | List Calendar < 1 v |

Allows the user to search for events using:

- Event Type by request, multiday, single day, and recorded webinar
- DOE Office including CTAE, Federal Programs, and Assessment & Accountability
- Topic including Data Collections, Special Education, SLDS
- Audience including Special Education Teachers, Special Student Services Staff, Technology

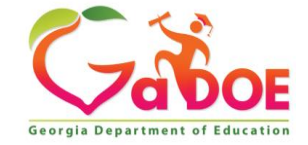

## **GaDOE Community**

- Login or Create an Account
- Make sure you complete your profile with your work email
- Select Groups
- Search for:
  - "GO-IEP" and
- "Special Education Data Support"
- Click "Join Group" for both groups
- Select Discussions
- Then **click Subscribe** to get emails any time a new discussion is posted.

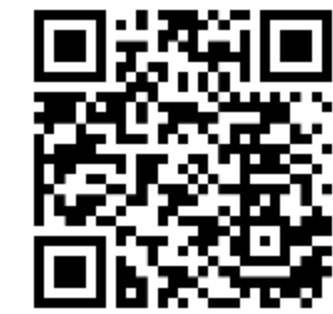

https://community.gadoe.org/

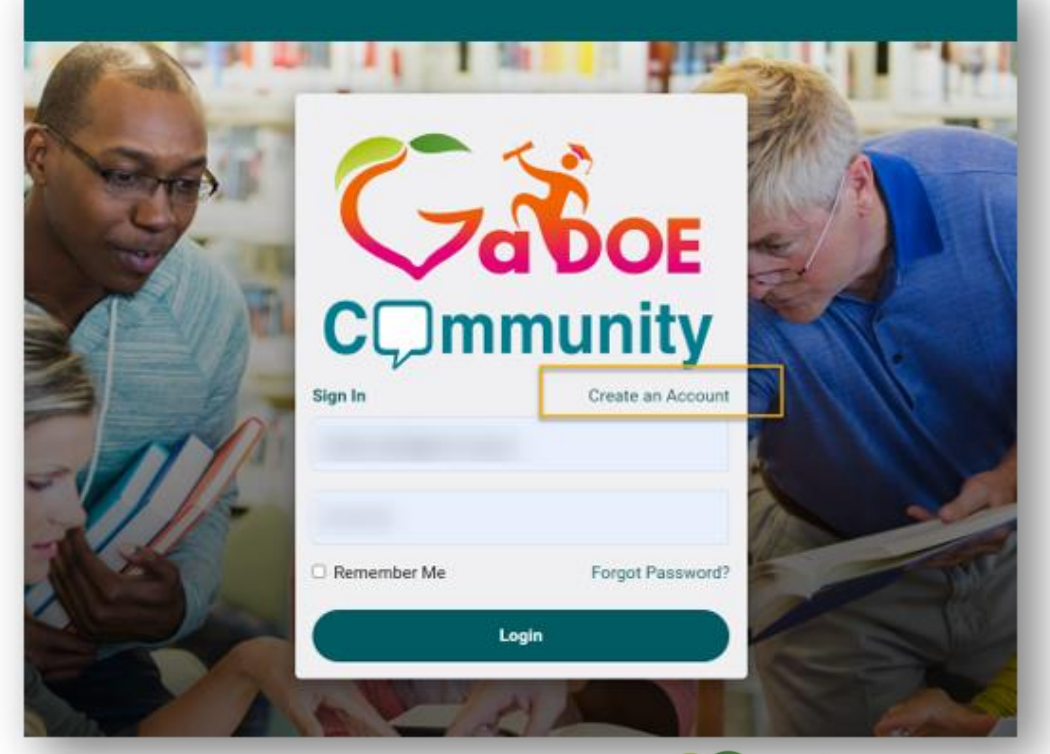

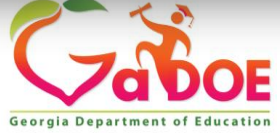

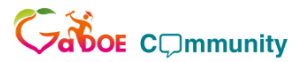

Q 🕞 🎐 Dominique Donaldson 🗸 🌡

## GaDOE Community: Update Your Profile

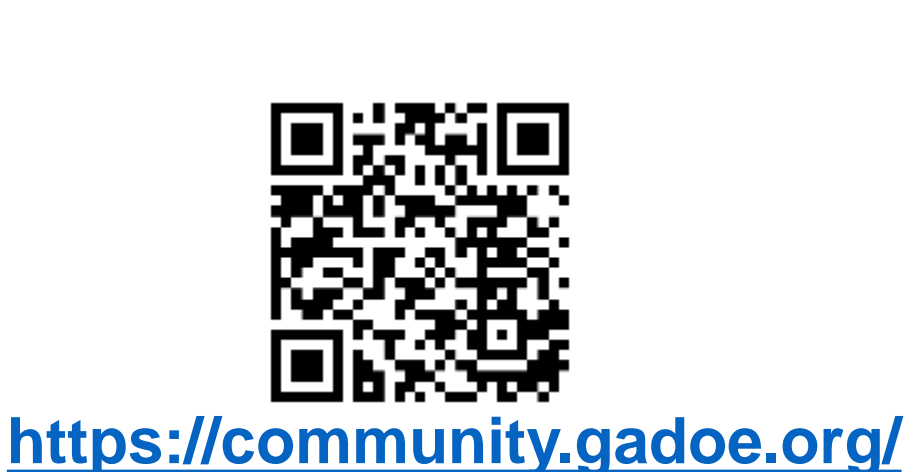

|                              | Dominique Donaldson         Gadoe           @dominique-donaldson + Joined Mar 2022 • Active now         Active now |     |  |  |
|------------------------------|----------------------------------------------------------------------------------------------------|-----|--|--|
| 2 followers 0 following      |                                                                                                    |     |  |  |
| Timeline <b>Profile</b> Conr | ections Groups 🔟 Photos Forums Documents Email Invites                                                             |     |  |  |
| Details                      |                                                                                                    | Edi |  |  |
| First Name                   | Dominique                                                                                                    |     |  |  |
| Last Name                    | Donaldson                                                                                                    |     |  |  |
| Nickname                     | dominique-donaldson                                                                                                |     |  |  |
| Work Location                | GaDOE                                                                                                    |     |  |  |
| Organizational Details       |                                                                                                    | Edi |  |  |
| Organization                 | GADOE                                                                                                    |     |  |  |
| Role/Title                   | Part B Data Manager                                                                                                |     |  |  |
|                              |                                                                                                    |     |  |  |

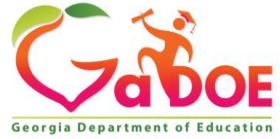

Richard Woods, Georgia's School Superintendent | Georgia Department of Education | Educating Georgia's Future

#### **Joining the Community**

The <u>GaDOE Community Invite to Join flyer.pdf</u> will guide you through the steps to establish a GaDOE Community Account.

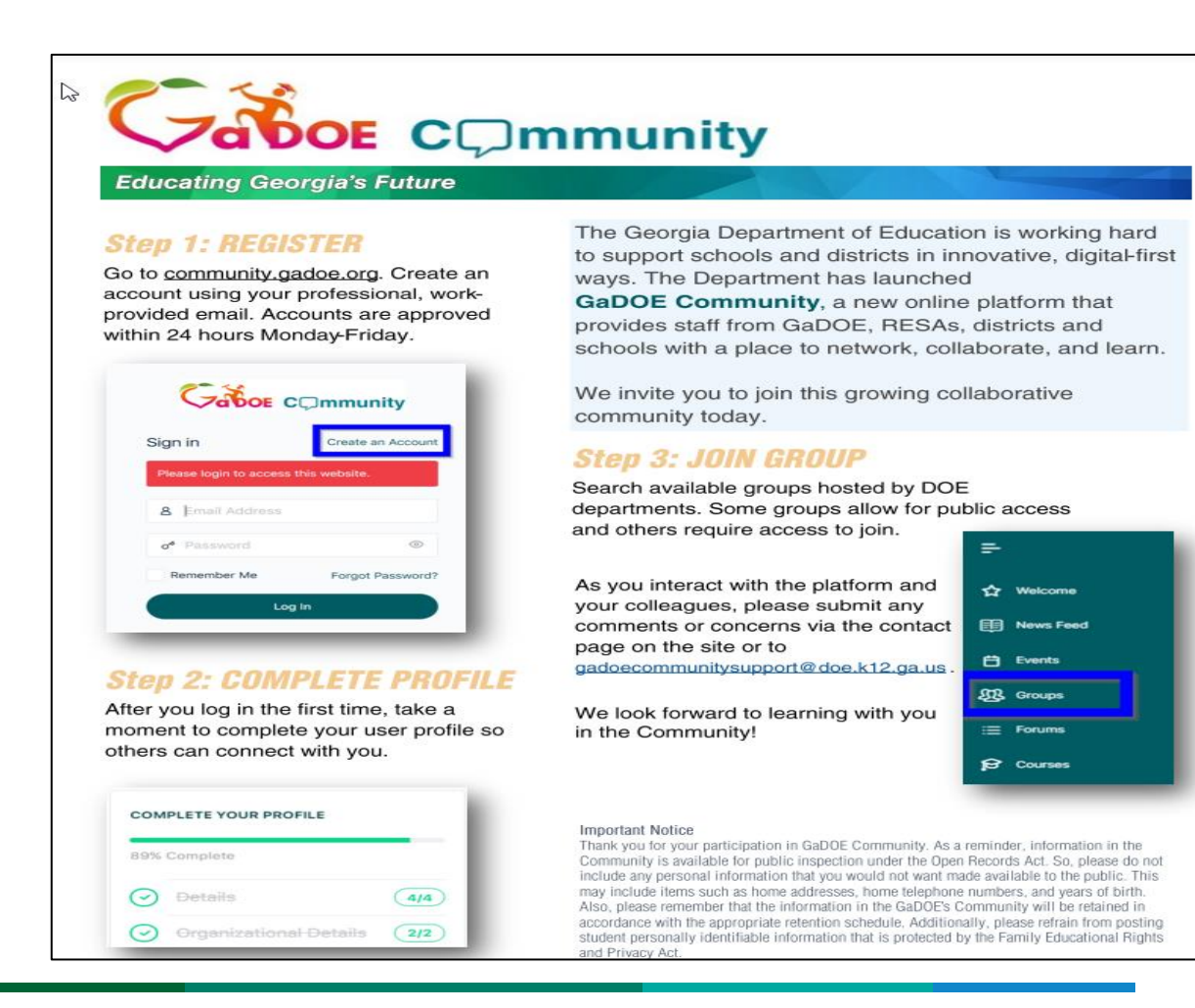

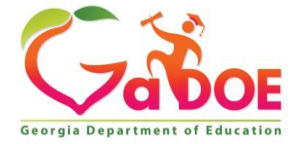

Richard Woods, Georgia's School Superintendent | Georgia Department of Education | Educating Georgia's Future

## Data & Georgia Online IEP (GO-IEP) Team Contact Information

#### Linda Castellanos

Program Manager 404-719-8045 <u>lcastellanos@doe.k12.ga.us</u>

**GO-IEP LEAs, contact your assigned GO-IEP Program Specialist:** 

Lisa Jenkins (North GA) Program Specialist 678-378-1807 <u>lisa.jenkins@doe.k12.ga.us</u> Dale Rose (South GA) Program Specialist 678-340-0162 drose@doe.k12.ga.us

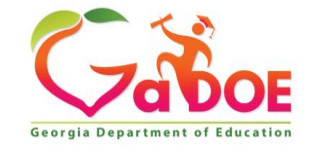

## Data & Georgia Online IEP (GO-IEP) Team Contact Information

**GO-IEP LEAs, contact your assigned GO-IEP Program Specialist:** 

Julie Youngblood (North GA) Program Specialist 470-316-8663 jyoungblood@doe.k12.ga.us

58

Emily Dishman (South GA) Program Specialist 678-326-8087 edishman@doe.k12.ga.us

LEAs not participating in GO-IEP, contact either of the Part B Data Manager: Dominique Donaldson Part B Data Manager & Program Specialist 404-796-4589 dominique.donaldson@doe.k12.ga.us

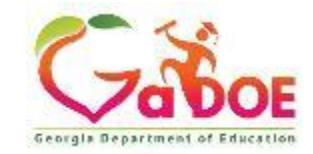